### ギガファイル便の使い方

\*無料のファイル転送サイトですので広告が多いです。

# データ(写真、PDF、Excel、Wordなど)の送り方。 https://gigafile.nu/ をコピーしてお使いのブラウザで開いてください。

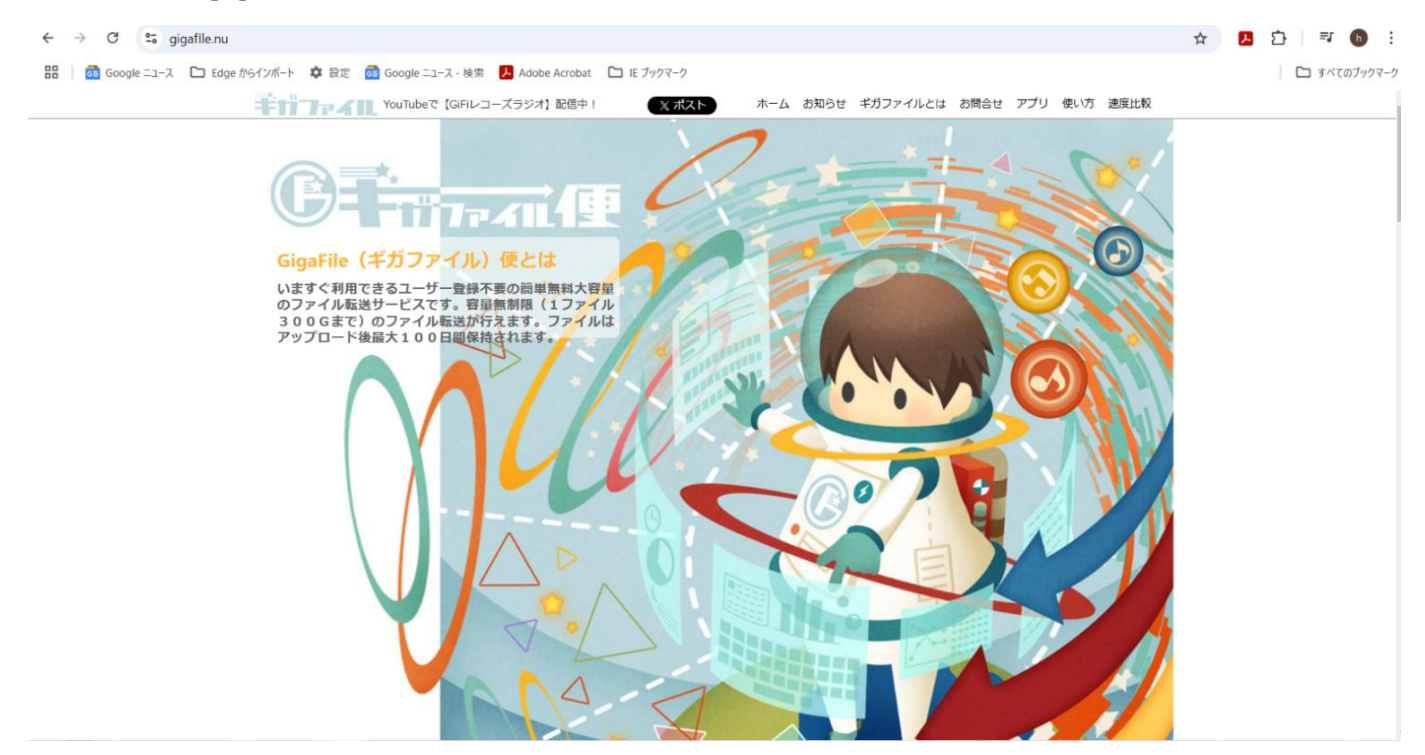

### 下の方にスクロールして下記の画面を出してください。

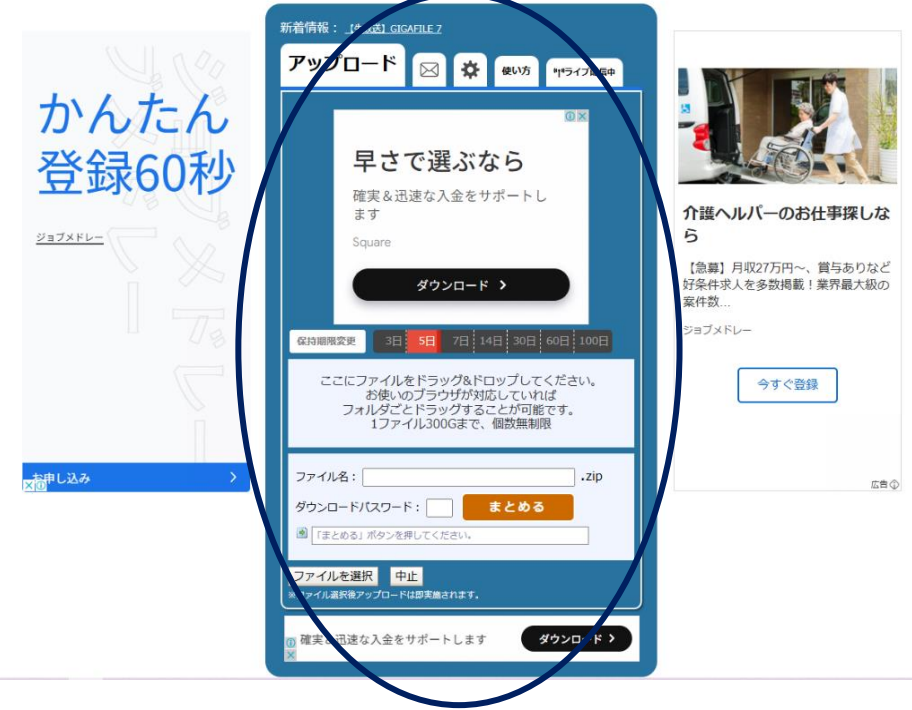

この画面だけ使います。

- 送りたい写真(例として写真を送ります)のあるフォルダーを表示させてください。
  - 1、保管期間を決めます。

確実&迅速な入金をサポートします

2、個々のデータでもフォルダーでも送ることができます。

(今回はフォルダーで送ります)

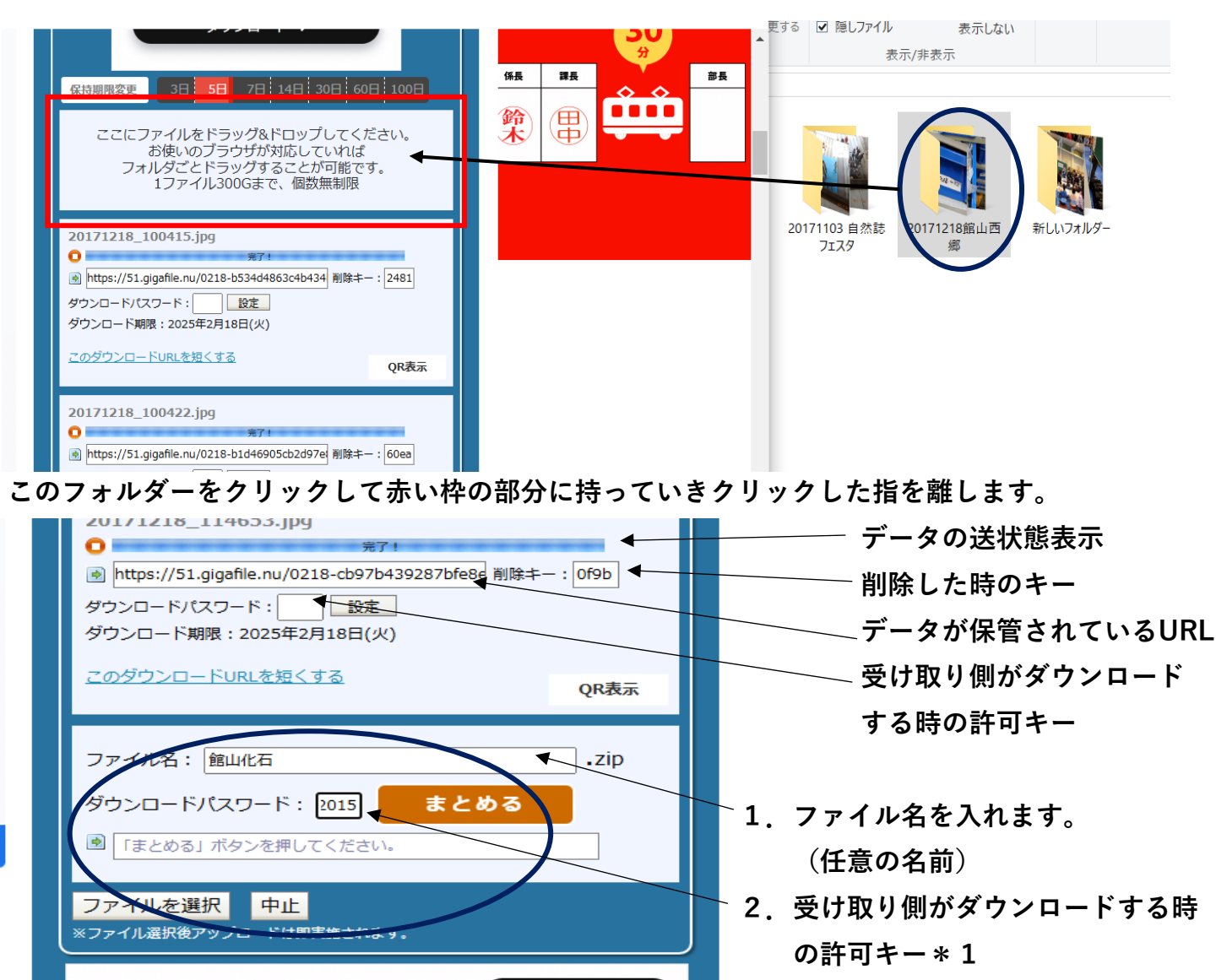

3. まとめるボタンを押します。

\*1許可キィーは任意です。 ただフリーなアプリのっため セキュリテイを考えると付けた方 が良いと思います。

終わると画面の上に案内が出ます。(OKクリック) ORコードも表示されます。 e th ファイル名: 館山化石 .zip gigafile.nu の内容 ダウンロードパスワード: 2015 まとめる 51個のファイルをまとめました。 https://51.gigafile.nu/0218-fe0baa265fde0c8e44384dd6856c ок - ドURLを短くする このダウン ダウンロードパスワード: 設定 ファイルを選択 中止 ダウンロード期限:2025年2月18日(火) 今回のURL

ダウンロード >

https://51.gigafile.nu/0218-fe0baa265fde0c8e44384dd6856c3038

「まとめる」とは圧縮して送る事です。

上記のURLをメールに付けて送り先に連絡する。(いつまで受け取り可能かを明記する)

## データの受け取り方

### 1. メールで送られてきたURLをクリックするとギガファイル便の画面が開きます。

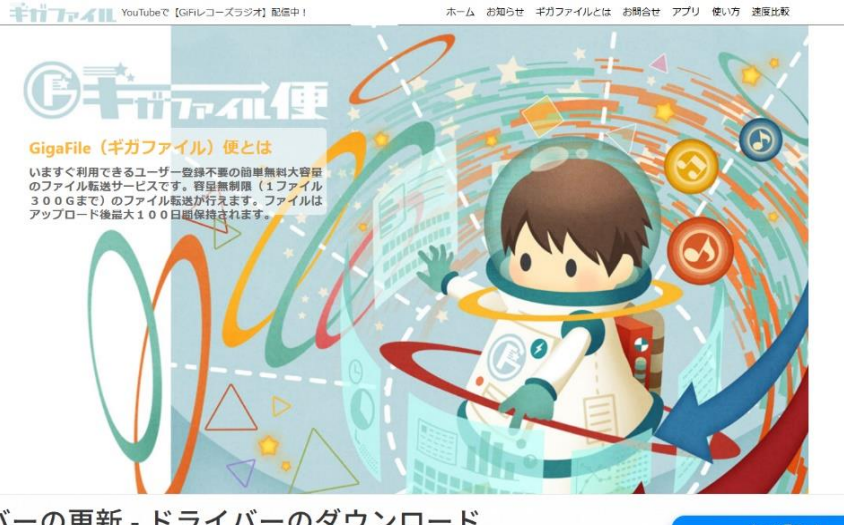

バーの更新 - ドライバーのダウンロード <sup>新はP C のパフォーマンスを100%アップできます。無料スキャン。pchelpsoft.com</sup>

下にスクロールすると下記の画面があります。

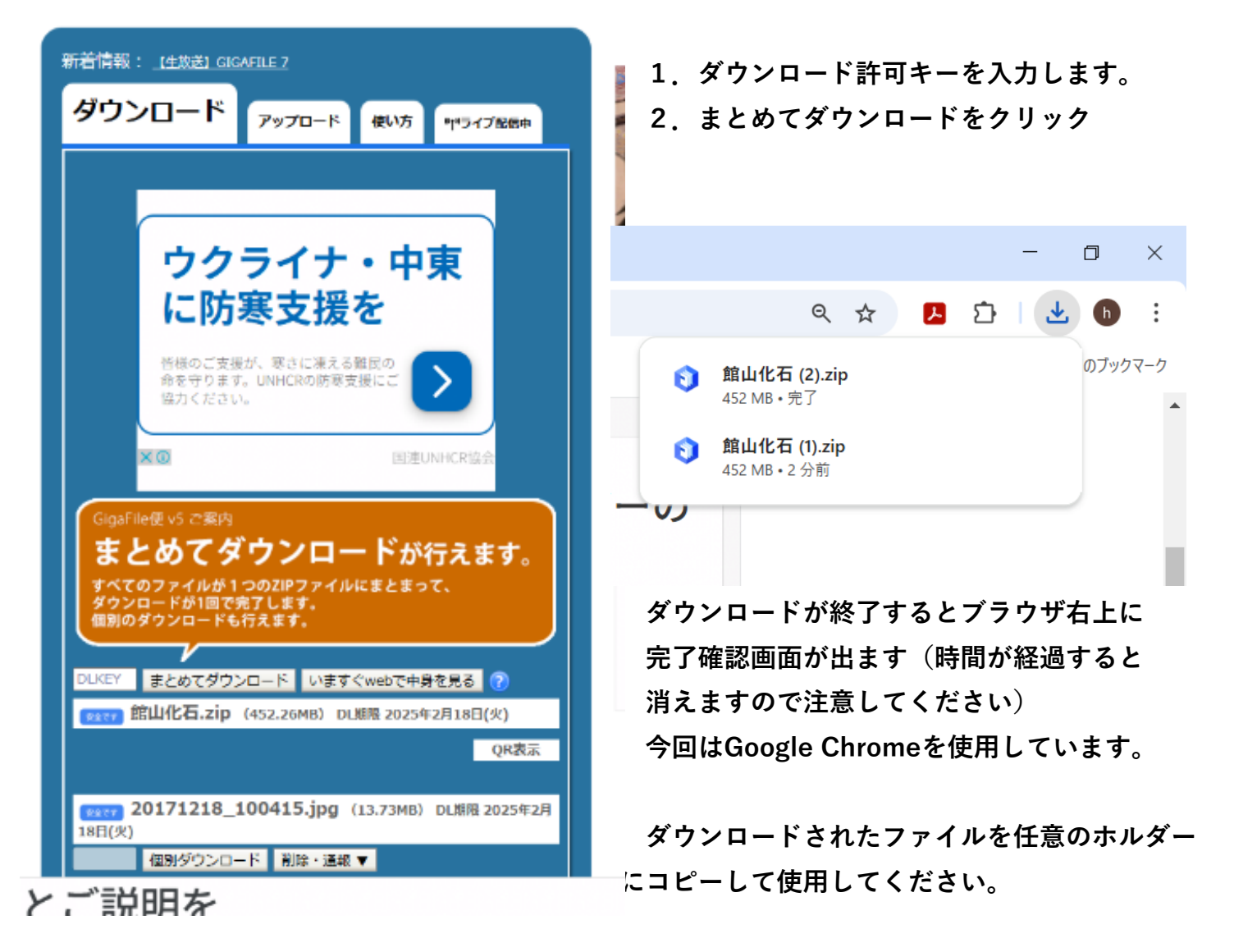

#### いますぐにwebで中身を見るをクリックするとデータの中身が確認できます。

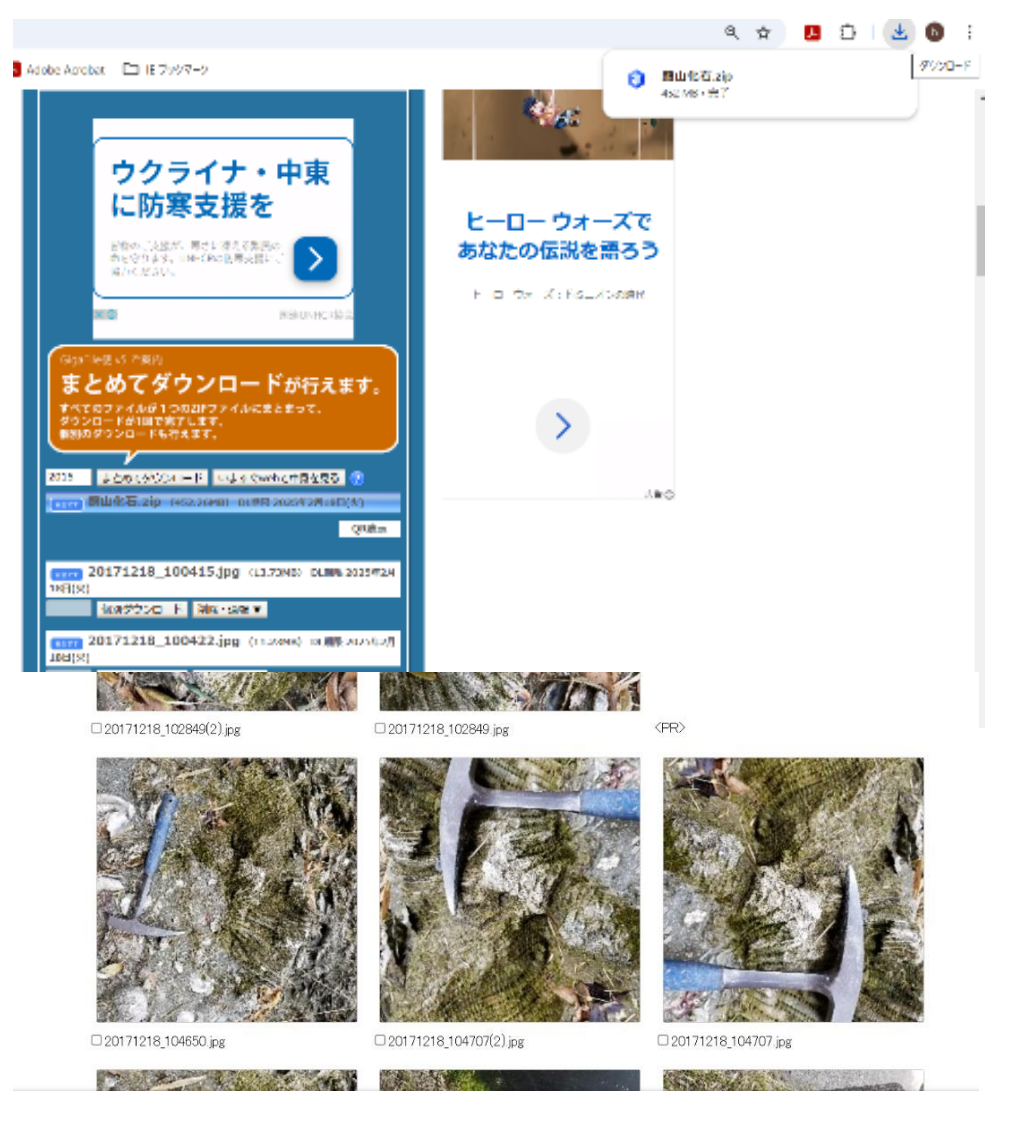